## How to set up a qPCR experiment on the Viia7

- 1. Spin down your <u>transparent</u> 384–well plate and put a sealer.
- 2. On the touch screen Viia7 machine press "Power" at the bottom left then "Eject" on the bottom right.
- 3. Place the plate with well A1 at the top left corner. Press "Eject".
- 4. On the Viia7 software's main menu, click **Experiment Setup**.

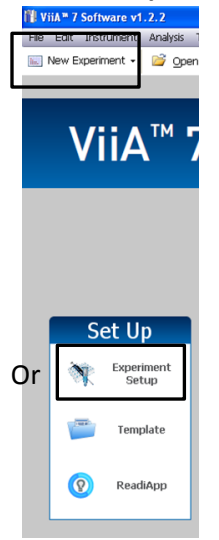

- 5. Complete the information page:
  - The name and date of your project
  - 384-well Block
  - Standard Curve or Comparative CT ( ΔΔCt )
  - TaqMan or SYBR
  - Fast ( if using plates from the platform )

| ViiA* 7 Software v1      | .2.2                                                                                     |                             |                        |                            |
|--------------------------|------------------------------------------------------------------------------------------|-----------------------------|------------------------|----------------------------|
| File Edit Instrument     | Analysis Tools Help                                                                      |                             |                        |                            |
| New Experiment +         | 🧉 gpen 📓 Save + 📓 gose 🛛 🖓 Import 🤬 Create Side 📇 Prin                                   | it Report                   |                        |                            |
| Coperiment Name          | Experiment: 2014-03-19 134337                                                            | Type: Comparative Cr (ΔΔCr) | Reagents: TaqMan® F    | Reagents 🕐                 |
| Setup                    | How do you want to identify this experiment?  Experiment Name: 2014-03-19 134337  Excess | Comments:                   |                        | ~                          |
| Experiment<br>Properties | User Name:                                                                               |                             |                        | ×                          |
| Define                   | * Which block are you using to run the experiment?                                       |                             |                        |                            |
| Assign                   | ✓ 384-Well Block                                                                         | Array Card Block            | 96-Well Block (0.2ml.) | Fast 96-Well Block (0.1mL) |
| KAN CRUIDU               | What type of experiment do you want to set up?                                           |                             |                        |                            |
| Materials List           | Standard Curve                                                                           | Relative Standard Curve     | Comparative Cτ (ΔΔCτ)  | Melt Curve                 |
|                          | Genotyping                                                                               | Presence/Absence            |                        |                            |
| Run                      | *Which reagents do you want to use to detect the target seque                            | nce?                        |                        |                            |
|                          | ✓ TagMan⊗ Reagents                                                                       | SYBR® Green Reagents        | Other                  |                            |
| ×                        | • What properties do you want for the instrument run?                                    |                             |                        |                            |
| Export                   | Standard 🗸                                                                               | Fast                        |                        |                            |

- 6. In the left menu, click **Define**.
- 7. Enter the name of your genes. Click on "New" to add.
- 8. Enter the name of your samples. Click on "New" to add.

| 👔 ViiA= 7 Softwar | v1.2.2                                         |                             |                |                  |    |                                                |       |   |  |  |  |  |
|-------------------|------------------------------------------------|-----------------------------|----------------|------------------|----|------------------------------------------------|-------|---|--|--|--|--|
| File Edit Instrum | nt Analysis Tools Help                         |                             |                |                  |    |                                                |       |   |  |  |  |  |
| 🔝 New Experimen   | • 😂 Open 📓 Save • 🚔 Gose 🖓 Import • 🍕          | Create Side 🔠 Print Report. |                |                  |    |                                                |       |   |  |  |  |  |
| Experiment News   | Experiment: 2014-03-19 134337                  |                             | Type: Comparat | ive Cτ (ΔΔCτ)    |    | Reagents: TaqMan® Reagents                     |       | 2 |  |  |  |  |
| -                 | Targets                                        |                             |                |                  |    | Samples                                        |       |   |  |  |  |  |
| Setup             | New Save to Library Import from Library Delete |                             |                |                  |    | New Save to Library Import from Library Delete |       |   |  |  |  |  |
|                   | Target Name                                    | Reporter                    | Quencher       | Color            |    | Sample Name                                    | Color |   |  |  |  |  |
| Properties        | Target 1                                       | FAM 💌                       | NFQ-MG8        | × <b>•</b>       | ~  | Sample 1                                       |       | ~ |  |  |  |  |
| Define            | Target 2                                       | FAM 🗸                       | NFQ-MGB        | × <mark>-</mark> | ~  | Sample 2                                       |       | ~ |  |  |  |  |
| Assion            | Target 3                                       | FAM 💌                       | NFQ-MGB        | × -              | ~  | Sample 3                                       |       | ~ |  |  |  |  |
|                   | Target 4                                       | FAM V                       | NFQ-MGB        | ×                | ~  | Sample 4                                       | -     | ~ |  |  |  |  |
| Run Method        | Target 5                                       | FAM 🔹                       | NFQ-MGB        | -                | ¥  | Sample 5                                       |       | ~ |  |  |  |  |
| Materials List    | Target 6                                       | FAM v                       | NFQ-MGB        | ~ <mark>-</mark> | ~  | Sample 6                                       | -     | ~ |  |  |  |  |
|                   |                                                |                             |                |                  | ור |                                                |       |   |  |  |  |  |

- 9. In the left menu, click **Assign**.
- 10. Assign each sample and each gene by selecting their corresponding wells.

| ViiA= 7 Software v1                                                                                                    | .2.2                                 |      |          |         |                    |                    |          |            |             |        |      |          |   |    |          |    |    |
|----------------------------------------------------------------------------------------------------|--------------------------------------|------|----------|---------|--------------------|--------------------|----------|------------|-------------|--------|------|----------|---|----|----------|----|----|
| File Edit Instrument                                                                                                    | Analysis Tools Help                  |      |          |         |                    |                    |          | _          |             |        |      |          |   |    |          |    |    |
| New Experiment •                                                                                                    | 😂 Open 📓 Save • 📓 glose 🖓 Import • 🍕 | Crea | te Side. | . 8     | Print R            | eport              |          |            |             |        |      |          |   |    |          |    |    |
| Courses and the set                                                                                                    | Experiment: 2014-03-19 134337        |      |          |         |                    |                    | Туг      | e: Con     | nparativ    | е Ст ( | ΔΔСΤ |          |   |    |          |    |    |
|                                                                                                    | Targets                              | 5    | Plate L  | ayout   | Wel                | Table              |          |            |             |        |      |          |   |    |          |    |    |
| Setup                                                                                                    | Target 1                             | ~    |          | n in Wi | eh ¥ 3             | Select Walls       | • 🔟 ·    | few Legend |             |        |      |          |   |    |          |    |    |
| Experiment<br>Properties                                                                                                    | Target 3                             | ~    | 1        |         | 2                  | 3                  | 4        | 5          | 6           | 7      | 8    | 9        | 9 | 10 | 11       | 12 | 13 |
| Define                                                                                                    | Target 4                             | ~    | -        |         | Contraction of the | Samele .           | Sancio 4 | Sample     | Sample 6    |        | 1    | I.       |   |    |          |    |    |
| Concession and Concession and Conces | Target 6                             | -    | Same     | e 1 S   | mple 2             | Sample 1           | Sample 4 | Sample 5   | Sample 6    |        | 1    | Y        | Y |    | $\frown$ |    |    |
|                                                                                                    |                                      |      |          |         |                    | C. and D. a        | Currents | Constant   | Committee d |        |      | <b>.</b> |   | -  |          |    |    |
| Run Method                                                                                                    |                                      |      |          | Ì       | Tank .             |                    | TT       | TT Base    |             | B7     | 1    |          | 1 |    |          |    |    |
| Materials List                                                                                                    |                                      |      |          | 1       | angle 2            | Sample 3           | Sample 4 | Sample S   | Sample 6    |        |      |          |   |    |          |    |    |
|                                                                                                    | Samples                              | 2    | e Sant   | 15      | ande 2             | Samolo S           | Sample 4 | Sample *   | Sample 6    |        |      |          |   |    |          |    |    |
| Run                                                                                                    | Sample 1                             |      | Same     | 1       | arrele 2           | Samola S           | Sample 4 | Sample *   | Sample 6    |        |      |          |   |    |          |    |    |
|                                                                                                    | Sample 2<br>Sample 3                 |      | G Same   | 15      | ndo 2              | Samolo S<br>11 Tan | Sample 4 | Sample :   | Sample 6    |        |      |          |   |    |          |    |    |
| Anihas                                                                                                    | Sample 5                             | 1    | H Sarre  | 1       | mole 2             | Sample S           | Sample 4 | Sample 5   | Sandle 6    |        |      |          |   |    |          |    |    |
| -                                                                                                    | The deciment                         |      |          | 15      | nch 2              | Samola (           | Sample 4 | Sample 1   | Sample 6    |        |      |          |   |    |          |    |    |
| Export                                                                                                    |                                      |      | Same     | 1 1 S   | andle 2            | Sample 3           | Sample 4 | Sample 5   | Sanzie 6    |        |      |          |   |    |          |    |    |
|                                                                                                    | Biological Groups                    |      | Same     | 1 S     | angle 2            | Sample 3           | Sample 4 | Sample 5   | Sample 6    |        |      |          |   |    |          |    |    |
|                                                                                                    | Biological Group                     |      | Same     | 19 1 S  | angle 2            | Sample S           | Sample 4 | Sample 5   | Sample 6    |        |      |          |   |    |          |    |    |

- 11. If using a specific protocol, click **Run Method** in the left menu and change the parameters manually. Otherwise, do not modify the program.
- 12. Save the file on the hard disk. Create a folder under your name :
  - D: \ Applied Biosystems \ Viia7 Software v1.2 \ experiments
- 13. In the left menu, click **Run**, and then click the green **Start Run** button.

| 📲 ViiA 🏾 7 Software v1   | .2.2                                                              |
|--------------------------|-------------------------------------------------------------------|
| File Edit Instrument     | Analysis Tools Help                                               |
| 🔝 New Experiment 🔹       | 💕 Open 📓 Save 🕶 📋 Gose 🛛 🏹 Import 🖲 🐼 Create Silde 🔠 Print Report |
| Experiment Menu          | Experiment: 2014-03-19 134337 Ty                                  |
| -                        | Run Status                                                        |
| Setup                    | START RUN                                                         |
|                          | 278881951 Not Started                                             |
| Run                      | Amplification Plot                                                |
| Amplification Plot       |                                                                   |
| Temperature Plot         | Amplification Plot                                                |
| Run Method               |                                                                   |
| Notification<br>Settings |                                                                   |
| View Run Data            | 1                                                                 |

14. Vous pouvez transférer votre fichier du dossier D:\ à votre dossier sur le P:\